# DNB

#### Slik får du eFaktura fra Fremtind Service på 1-2-3

## 1. Logg inn i nettbanken:

Klikk på «Dagligbank og lån» → «eFaktura»

| Totaloversikt                                                                                                    | Betale og overføre                                                                                                    | Kort                                                                                                    | Làn                                                                                                    | Kjøp og bestill                                                                                                    |                                               |
|----------------------------------------------------------------------------------------------------|----------------------------------------------------------------------------------------------------|----------------------------------------------------------------------------------------------------|----------------------------------------------------------------------------------------------------|----------------------------------------------------------------------------------------------------|-----------------------------------------------|
| Min totaloversikt<br>Konto<br>Min kontooversikt<br>Ny kontooversikt<br>Siste transaksjoner<br>Kontoutskrift<br>Disponenter<br>Kontobetingelser<br>Ånno ny konto | versikt Betale til en<br>Betale til flere<br>Godkjenn eFaktura<br>Betale til utlandet<br>Overføre egne kontoer<br>Betalingsoversikt<br>Utførte betalinger<br>er<br>Faste oppdrag<br>AvtaleGiro<br>Mottakerliste<br>onto | Mine kort<br>Sperr eller åpne kort<br>Bestille kort<br>Søk kredittkort<br>Erstatte kort<br>Vise PIN-kode<br>Kortreklamasjon<br><b>SMS og mobil</b><br>Varslinger<br>SMS-tjenester<br>Mobilbank og apper<br>BankID på mobil | Mine lån og kredittkort<br>Søk boliglån<br>Øke boliglånet<br>Søk finansieringsbevis<br>Søk billån<br>Søk forbrukslån<br>Endre lån<br>Eiendomsmegler<br>Redusere kredittgrense<br><b>Meldinger</b><br>Postkasse<br>Arkiv<br>Mine oppgaver | Søk lån 🔛 SMS-tjenester  Søk lån 🔛 SMS-tjenester  Bestille kort 🧀 Åpne ny konto  Vipps 🍰 Aksjesparekonto  Kalkulatorer og verktøv |                                               |
| Avslutte konto<br>Min økonomi                                                                                                    |                                                                                                    |                                                                                                    |                                                                                                    | Valutakalkulator<br>Lånekalkulator<br>Fast eller flytende rer                                                                     | Iban-kalkulator<br>Hjelp til selvhjelp<br>Ite |

### 2. Klikk deg inn på «Min informasjon»

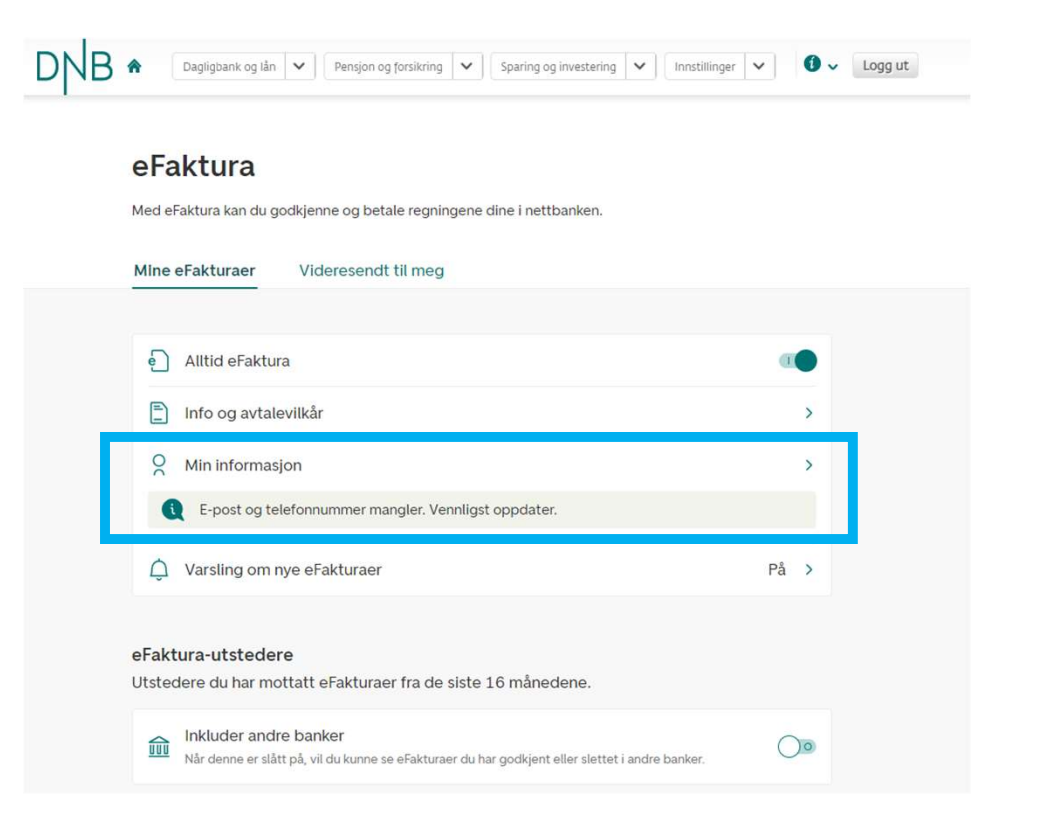

#### 3. Fyll inn mobil + epost

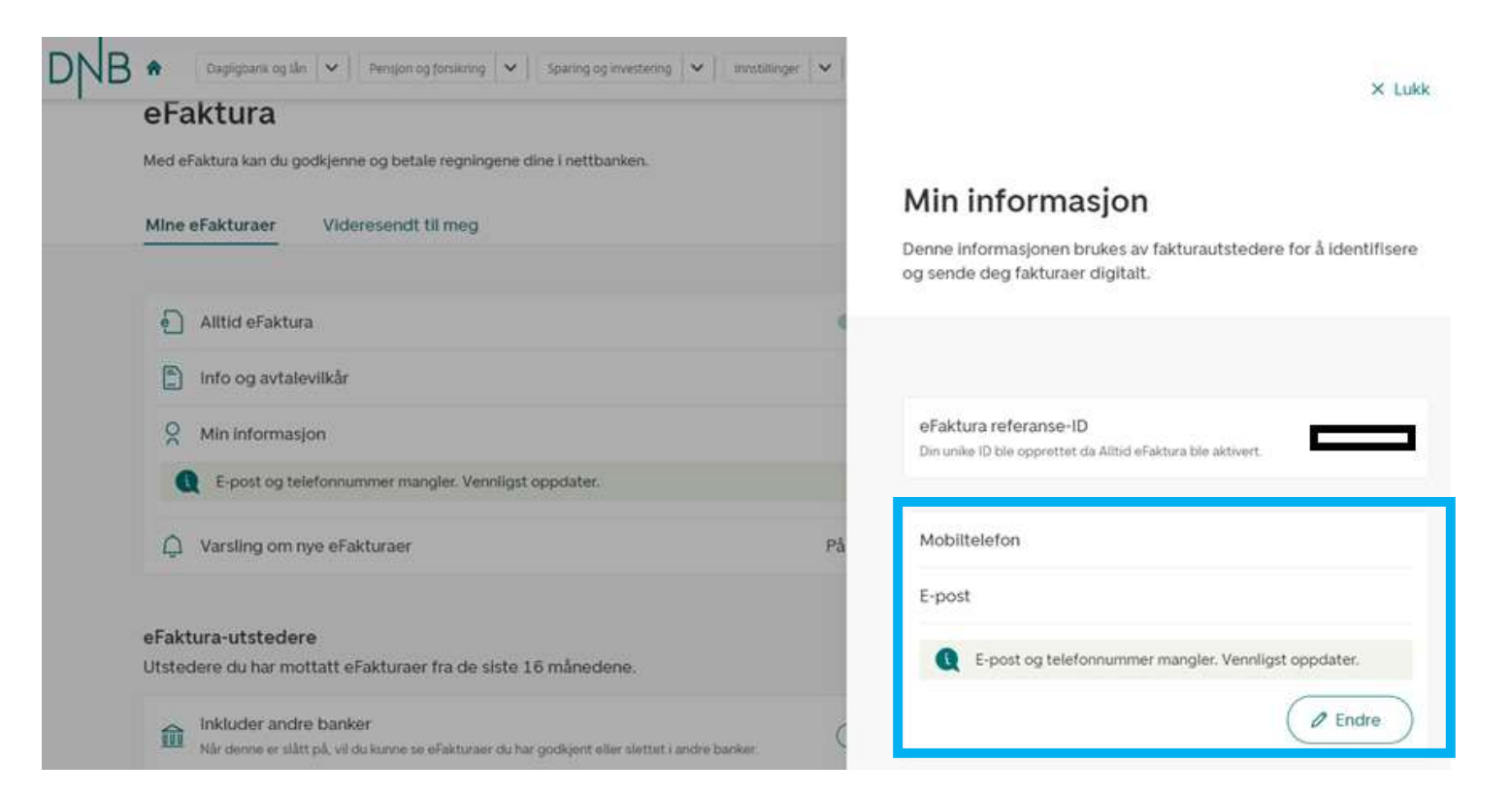